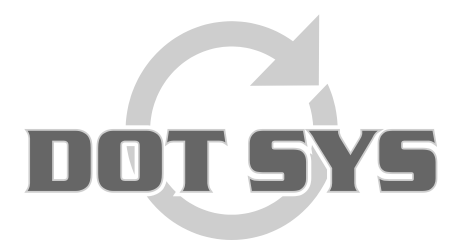

Hoogstraat 25 C B-2870 Puurs Tel.: +32 3 844.35.23 E-mail: <u>support@dotsys.eu</u> Website: <u>www.dotsys.eu</u>

Wanneer het om Tijd gaat

# TIMEMANAGER

# **Configuratie MOXA**

Een nieuwe **MOXA** wordt algemeen afgeleverd met een aantal standaard instellingen. Zoniet kunnen deze terug gezet worden door de "Reset" op het toestel 5 sec in te drukken, tot het "Ready" lampje stopt met knipperen. Voor gebruik met de in **TimeManager** gedefinieerde klokken, dienen een aantal settings aangepast te worden.

## **Opmerking:**

Afhankelijk van de gebruikte apparatuur zijn er verschillen in de te gebruiken settings. Het is aangeraden om goed na te gaan welke hardware in gebruik is.

### Werkwijze:

#### 1. Verbinden & toegang:

Op de onderzijde van de MOXA staat het default (192.168.127.254) IP-adres vermeld. Zorg dat je via een crossover kabel, toegang tot de MOXA krijgt (ping commando), door de netwerkinstellingen in dezelfde range van IP-adressering te zetten als default op de MOXA door de fabrikant ingesteld.

#### 2. Aanpassen settings:

Via het Telnet commando "**Telnet 192.168.127.254**" komen we in het hoofdmenu van de MOXA Hier dienen we enkel de settings goed te zetten voor onderstaande opties:

- (2) Network settings
- (3) Serial settings
- (4) Operating settings

| Teinet 192.168.127.254                                                                                                    | - 🗆 🗙 |
|----------------------------------------------------------------------------------------------------|-------|
| Key in your selection: q                                                                                                    |       |
| Model name : NPort 5110<br>MAC address : 00:90:E8:1E:4D:56<br>Serial No. : 8444<br>Firmware version : 2.2 Build 08042219<br>System uptime : 0 days, 00h:01m:55s                                                                                                    |       |
| <pre>&lt;&lt; Main menu &gt;&gt; &lt;(1) Basic settings (2) Network settings (3) Serial settings (4) Operating settings (5) Accessible IP settings (6) Auto warning settings (7) Monitor (8) Ping (9) Change password (a) Load factory default (v) Uiew settings (s) Save/Restart (q) Quit Key in your selection:</pre> | •     |

a) Instellen "Network settings"

| IP address                     | : 192.168.127.254 |
|--------------------------------|-------------------|
| Netmask                        | : 255.255.255.0   |
| Gateway                        | :                 |
| IP configuration               | : Static          |
| DNS server 1                   | :                 |
| DNS server 2                   | :                 |
| SNMP                           | : Enable          |
| SNMP community name            | : public          |
| SNMP contact                   | :                 |
| SNMP location                  | :                 |
| Auto IP report to IP           | :                 |
| Auto IP report to UDP port     | : 4002            |
| Auto IP report period(seconds) | : 10              |

b) Instellen "Serial settings"

Voor gebruik met TimeMate en CipherLab

| Port 1       |          |
|--------------|----------|
| Baud rate    | : 9600   |
| Data bits    | : 8      |
| Stop bits    | : 1      |
| Parity       | : None   |
| Flow control | : None   |
| FIFO         | : Enable |
| Interface    | : RS-232 |

Voor gebruik met Concentrator

| Port 1<br>Baud rate<br>Data bits  | : 9600<br>: 7                  |  |
|-----------------------------------|--------------------------------|--|
| Stop bits<br>Parity               | : 1<br>: Even                  |  |
| Flow control<br>FIFO<br>Interface | : None<br>: Enable<br>: RS-232 |  |

Voor gebruik met AV100

| Port 1       |          |
|--------------|----------|
| Baud rate    | : 57600  |
| Data bits    | : 8      |
| Stop bits    | : 1      |
| Parity       | : None   |
| Flow control | : None   |
| FIFO         | : Enable |
| Interface    | : RS-232 |

#### c) Instellen "Operating settings"

Voor gebruik met Vicking/CipherLab apparatuur

| TCP Server Mode |
|-----------------|
| 7               |
| 5000            |
| 1               |
| 0               |
| (Enable) D      |
| (Disable) Ø     |
| Do Nothing      |
| 5000            |
| 11334           |
| 966             |
|                 |

Voor gebruik met Anviz AV100 apparatuur

| Port 1                         | : TCP Server Mode |
|--------------------------------|-------------------|
| TCP alive check time (0-99min) | : 7               |
| Inactivity time                | : 9000            |
| Max connection                 | : 1               |
| Packing length                 | : 0               |
| Delimiter 1                    | : (Enable) D      |
| Delimiter 2                    | : (Enable) A      |
| Delimiter process              | : Do Nothing      |
| Force transmit                 | : 9000            |
| Local TCP port                 | : 5010            |
| Command port                   | : 966             |

#### 3. Configuratie binnen TimeManager

In de initialisatiestring bij de tikklok (TimeManager) moet 'TCP' ingevuld staan.